## **Concur Approvers Quick Guide**

|   | 48   |
|---|------|
| _ | - 18 |
| _ | - 18 |
|   | - 18 |
| _ | - 18 |
| - | - 18 |
|   | - 18 |
|   | - 18 |

This Quick Guide details how Concur Approvers review and approve Expense Reports in Concur. For details on the Concur approval workflow, refer to the <u>Concur Approval Workflow</u> job aid. For a summary of the Concur expense policy exception approval requirements, refer to the <u>Concur Expense Policy</u> <u>Exception Approval Workflow Requirements</u> job aid.

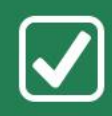

## **Approving Expense Reports in Concur**

1. Navigate to <u>https://travel-expense.finance.columbia.edu/</u>, Log into Concur. Click the Home dropdown and select Approvals. The Approvals screen appears.

| Approvals Home | Requests                                   | Reports                                    |                |             |                     |                  |
|----------------|--------------------------------------------|--------------------------------------------|----------------|-------------|---------------------|------------------|
| Approva        | ls                                         |                                            |                |             |                     |                  |
| 00<br>Requests | 11<br>Expense<br>Reports                   |                                            |                |             |                     |                  |
| Expense Repo   | orts                                       |                                            |                |             |                     |                  |
|                | Report Name                                |                                            | Employee       | Report Date | Amount Due Employee | Requested Amount |
| <b>(a)</b>     | Eric Travel Expense<br>Conference in Wast  | is lin DC                                  | Zaretsky, Eric | 02/03/2020  | \$1,354.00          | \$1,354.00       |
| ۵              | pr2201 UAT Travel I<br>Research conference | Exceptions<br>ce in Washington, DC         | Reedy, Paul    | 12/18/2019  | \$1,354.00          | \$1,354.00       |
| <b>i</b>       | mm3691 UAT Trave<br>research conference    | Exceptions<br>e in Washington, DC          | Meyer, Milca   | 12/18/2019  | \$1,354.00          | \$1,354.00       |
| ۵              | kp10 UAT Travel Ex<br>Research conference  | ceptions<br>ce in Washington, DC           | Pereira, Katia | 11/21/2019  | \$1,354.00          | \$1,354.00       |
| a 🕹 🔾          | NBC2118 UAT TRA<br>RESEARCH CONFI          | VEL EXCEPTIONS<br>ERENCE IN WASHINGTON, DC | Cuffy, Nancy   | 11/21/2019  | \$1,374.00          | \$1,374.00       |
| ۵              | LR2355 UAT TRAVE<br>RESEARCH CONFI         | EL EXCEPTIONS<br>ERENCE IN WASHINGTON DC   | Romero, Leonor | 11/20/2019  | \$1,354.00          | \$1,354.00       |
| <b>i</b>       | ts2006 UAT Travel E<br>Research conference | Exceptions<br>ce in Washington, DC         | Scott, Toni    | 11/20/2019  | \$1,354.00          | \$1,354.00       |
| <b>)</b>       | je2561 something                           | in Manhieden DA                            | Espinal, Jeny  | 11/18/2019  | \$1,354.00          | \$1,354.00       |

2. Select the link for the Report you want to review. The Report screen appears.

| Approvais nome Requests Rep                                  | 2113               |                            |                                     |
|--------------------------------------------------------------|--------------------|----------------------------|-------------------------------------|
| Eric Travel Expenses (Zaretsky,                              | Eric]              |                            | Send Back to Uter Approve & Forward |
| Summary Details * Receipts * Print / Email *                 |                    |                            | Hide Exception                      |
| Exceptions<br>Expense Type                                   |                    |                            | <b>د</b>                            |
| Hotel/Lodging Totals                                         | try has sub-entrie | s with one or more         | e exceptions.                       |
| Hotel/Lodging Audit Trail                                    | otel charge is ove | r \$525/night please       | e review the justification.         |
| Evonses Commente                                             |                    | View * //                  | Parameter (                         |
| Date *                                                       | Amount             | Approved                   | Deport Summany                      |
| 01/29/2020 Allocations                                       | \$39.00            | \$39.00                    | Report Totals                       |
| Allocations                                                  | \$1,200,00         | \$1,200,00                 | Amount Due Company                  |
| A O C Itinoration                                            | 01,200.00          | 01,200.00                  | \$0.00                              |
| 01/28/2020<br>Expenses & Adjustments                         | \$58.00            | \$58.00                    |                                     |
| 01/27/2020 Reimbursable Allowances Summary                   | \$57.00            | \$57.00                    |                                     |
| ,                                                            |                    |                            |                                     |
|                                                              |                    |                            |                                     |
|                                                              |                    |                            |                                     |
|                                                              |                    |                            |                                     |
|                                                              |                    |                            |                                     |
| total an<br>\$1,35                                           | оилт то<br>4.00    | TAL APPROVED<br>\$1,354.00 |                                     |
| tps://implementation.concursolutions.com/Expense/Client/defa | ult.asp?gateway=`  | 1&RptListFilter=to         | papprove#                           |

3. Click the Details dropdown and select Report Header. The Report Header window appears.

| Type of Report              | School                       | Division                               | Admin Department              |  |
|-----------------------------|------------------------------|----------------------------------------|-------------------------------|--|
| *CU Travel Expenses         | (140000X) FIN Finance        | (14AD00X) FIN Administration           | (1403102) FHR Human Resources |  |
| Report Name <b>\</b> ?      | Business Travel Start Date   | Business Travel End Date               | Trip Purpose                  |  |
| Eric Travel Expenses        | 01/27/2020                   | 02/05/2020                             | Conference                    |  |
| Detailed Business Purpose   |                              |                                        |                               |  |
| Conference in Washington DC |                              |                                        |                               |  |
| Travel Type                 | Trip Type                    | Did this trip include personal travel? | Personal Travel Dates b?      |  |
| Individual Travel           | Domestic                     | No                                     |                               |  |
| Comment                     | GL BU                        | Department                             | PC Business Unit              |  |
|                             | Columbia University (COLUN 🗸 | FAC EVP Admin (1202102)                | General Projects (GENRL)      |  |
| Project                     | Activity                     | Initiative                             | Segment                       |  |
| GI Funding (UR004672) 🗸 🗸   | ZMBBI (02)                   | Undefined Initiative1 (00000)          | Undefined Segment (00000000)  |  |
| Site                        |                              |                                        |                               |  |
|                             |                              |                                        |                               |  |
| Report Id                   | Report Key                   | User Name                              | Report Date                   |  |
| B09627DA8D3A44D2A1A1        | 816                          | Zaretsky, Eric                         | 02/03/2020                    |  |
| Report Currency             | Receipts Received            | Submit Date                            | Approval Status               |  |
| US, Dollar                  | No                           | 02/04/2020                             | Submitted & Pending Approval  |  |

The Header contains basic Report information. It displays School/Department information and the default ChartString, which you can edit, if necessary. You can update the ChartStrings for individual expense lines by clicking the Details dropdown and selecting Allocations. If the Report is for travel, the header displays the travel type, the purpose, and dates.

4. Click Cancel or, if you made changes, click Save to continue reviewing Expense Items.

| Eric Trav                                                               | el Expenses 🛛                                                                     | aretsky, Eric]                                                  |                                            |                                              |                                                                  |                                                  | Send Back to User Approve            |
|-------------------------------------------------------------------------|-----------------------------------------------------------------------------------|-----------------------------------------------------------------|--------------------------------------------|----------------------------------------------|------------------------------------------------------------------|--------------------------------------------------|--------------------------------------|
| Summary Detai                                                           | ils • Receipts • Print / Em                                                       | ail *                                                           |                                            |                                              |                                                                  |                                                  | Hide Exceptions                      |
| Exceptions<br>Expense Type Da<br>Hotel/Lodging 01/<br>Hotel/Lodging 01/ | te Amount Exception<br>/29/2020 \$1,200.00 A This it<br>/27/2020 \$350.00 A Warni | n<br>emized entry has sub-entri<br>ng: This hotel charge is ove | es with one or more<br>r \$525/night pleas | e exceptions.<br>e review the justification. |                                                                  |                                                  | ×                                    |
| Expenses                                                                | Expense Type<br>Daily Meal Per Diem<br>Vashington DC, District of Columbia        | Amount<br>\$39.00                                               | View • «<br>Approved<br>\$39.00 •          | Expense Receipt Image                        | Transaction Date                                                 | Total Amount: \$1,200.00   Item                  | ized: \$1,200.00   Remaining: \$0.00 |
| This itemized                                                           | DoubleTree Hotels, Washington DC,<br>entry has sub-entries with one or mo         | e exceptions.                                                   |                                            | Purpose                                      | 01/29/2020<br>Was a spouse/significant other/depende<br>present? | Domestic<br>nt<br>Subject to Govt (GSA) Rate by? |                                      |
| 01/27/2020                                                              | Hotel/Lodging                                                                     | \$350.00                                                        | \$350.00                                   | Conference<br>Vendor Name                    | No<br>Lodging Location                                           | No<br>Payment Type                               |                                      |
| 01/27/2020                                                              | Hotel/Lodging Tax                                                                 | \$25.00                                                         | \$25.00                                    | Amount                                       | Reviewed                                                         | Approved Amount                                  |                                      |
| 01/27/2020                                                              | Hotel - Segregated                                                                | \$225.00                                                        | \$225.00                                   | 1,200.00 USD ~<br>Comment/Justification      | No                                                               | 1,200.00                                         |                                      |
| 01/28/2020                                                              | Hotel/Lodging                                                                     | S350.00<br>COST OBJECT APPROV                                   | \$350.00 -<br>ED AMOUNT<br>.354.00         |                                              |                                                                  |                                                  | Save Attach Receipt                  |

- 5. Review all Expense Item lines to ensure compliance with University and School/Department policies. If the Expense Item contains itemizations, click the Expand icon > to expand and view. Click the Expense Item or Expense Itemization to view the Expense Details. For Expense Items requiring Receipts or other documentation, click the Receipt Image tab to view.
- 6. Notice the list of Exception Warnings A at the top of the report. You can click an Exception Warning to view the Expense Item with the exception. Or, you can view the Expense Items list to see if they contain any exceptions. In the Expense Details, ensure that the Payee has provided the proper Comment/Justification and/or documentation to satisfy the approval requirements for the exception. Refer to this Concur Tip on how Approvers can view comments in Expense Reports. Refer to the Concur Expense Policy Exception Approval Workflow Requirements job aid for more information regarding policy exception approval requirements and workflow.
  Note: If you have the role of Financial Approver or Senior Business Officer, you may add a Comment/Justification to acknowledge the exception. For itemized expenses, enter the comment at the parent level.
- 7. Click Approve if you find no issues or problems with the Report. If you find any issues the Payee must address, click Send Back to User and enter a required Comment to explain why you are returning the Report.
  - For more information on how to view the approval status of an Expense Report that you approved, refer to this <u>Concur Tip</u>.
  - To learn how to view previous Expense Reports that you approved, refer to the <u>Viewing Past Concur Expense</u> <u>Reports</u> job aid.